1) Go to https://aca-prod.accela.com/ALAMEDA/Default.aspx

2) Type in the keyword you want to search. In this example, I'm using "demolition." Then click Search.

| PLANNING   BUILDING &   TRANSPORTATION   Home Building Planning Fire Public Works | En Español In English<br>demolition Q • |
|-----------------------------------------------------------------------------------|-----------------------------------------|
| Advanced Search 🛩                                                                 |                                         |

3) Resulting search is shown. Select **Building** in the pull-down menu to limit result.

|                                                              | Bui<br>TRA                                                     |                                                                                                    | TION                                                                                                    |                                                                                    |                                                                                                    |                                           |   | demolition |
|--------------------------------------------------------------|----------------------------------------------------------------|----------------------------------------------------------------------------------------------------|----------------------------------------------------------------------------------------------------|------------------------------------------------------------------------------------|----------------------------------------------------------------------------------------------------|-------------------------------------------|---|------------|
| Home                                                         | Building Plar                                                  | nning Fire Public                                                                                       | Works                                                                                                    |                                                                                    |                                                                                                    |                                           |   |            |
| Advance                                                      | d Search 🔻                                                     |                                                                                                    |                                                                                                    |                                                                                    |                                                                                                    |                                           |   |            |
| earch F                                                      | esults                                                         |                                                                                                    |                                                                                                    |                                                                                    |                                                                                                    | $\mathbf{N}$                              |   |            |
| our search fo<br>xplore by Ca                                | r 'demolition' return<br>tegory: Records(100                   | ned the following results.<br>+) Licensed Professionals(1)                                              | 1                                                                                                    |                                                                                    |                                                                                                    |                                           |   |            |
| ecords                                                       |                                                                |                                                                                                    |                                                                                                    |                                                                                    |                                                                                                    | Building 💌                                | 1 |            |
|                                                              | 0 of 100+ L Downlo                                             | and excerding                                                                                           |                                                                                                    |                                                                                    |                                                                                                    |                                           |   |            |
| howing 1-1                                                   | o or zoor i portitio                                           | ad results                                                                                              |                                                                                                    |                                                                                    |                                                                                                    |                                           |   |            |
| howing 1-1<br>Date                                           | Record Number                                                  | Record Type                                                                                             | Short Notes                                                                                                    | Project<br>Name                                                                    | Address                                                                                             | Status                                    | ú |            |
| howing 1-1<br>Date<br>03/19/2024                             | Record Number<br>PREBLD24-<br>0071                             | Record Type<br>Building - Pre Application                                                               | Short Notes<br>demolition of existing<br>garage in backyard.<br>COA app                                                                                                    | Project<br>Name                                                                    | Address<br>3033 THOMPSON<br>AVE, ALAMEDA,<br>CA 94501                                               | Status<br>Application Complete            | e |            |
| howing 1-1<br>Date<br>03/19/2024<br>03/19/2024               | Record Number<br>PREBLD24-<br>0071<br>24TMP-001390             | Reconstrue<br>Building - Pre Application<br>Building - Pre Application                                  | Short Notes<br>demolition of existing<br>garage in backyard.<br>COA app<br>demolition of existing<br>bacge in backyard.<br>COO pp                                                | Project<br>Name                                                                    | Address<br>3033 THOMPSON<br>AVE, ALAMEDA,<br>CA 94501                                               | Status<br>Application Complete<br>Applied | e |            |
| howing 1-1<br>Date<br>03/19/2024<br>03/19/2024<br>03/19/2024 | Record Number<br>PREBLD24-<br>0071<br>24TMP-001390<br>B24-0054 | Recon Type<br>Building - Pre Approation<br>Building - Pre Application<br>Residential -<br>Miscellaneous | Short Notes<br>demolition of existing<br>garage in backyard.<br>COA app<br>demolition of existing<br>trage in backyard.<br>COLIEP<br>HAB - Staff CA<br>Garages/Accessol<br>Bldgs | Project<br>Name<br>3033<br>Thompson<br>Ave -<br>Accessory<br>Structure<br>molition | Address<br>3033 THOMPSON<br>AVE, ALAMEDA,<br>CA 94501<br>3033 THOMPSON<br>AVE, ALAMEDA,<br>CA 94501 | Status<br>Application Complete<br>Applied | e |            |

4) Lastly, you can download the result into an Excel spreadsheet by clicking "Download results" link.

And you're done.